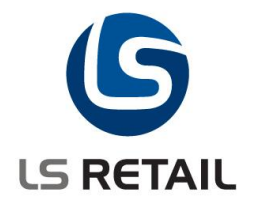

# **Time Registration Quick Guide** LS Retail NAV

Author : DK Date : 2008

© Copyright 2008, LS Retail ehf. All rights reserved. All trademarks belong to their respective holders.

## Contents

| 1 | Introduction |                                |   |  |  |  |  |
|---|--------------|--------------------------------|---|--|--|--|--|
|   | 1.1          | Purpose of this document       | 1 |  |  |  |  |
| 2 | LS R         | etail Time Registration Module | 2 |  |  |  |  |

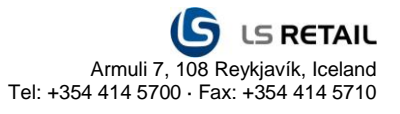

### 1 Introduction

#### **1.1** Purpose of this document

The purpose of this document is to give a quick overview of the LS Retail Time Registration Module.

## 2 LS Retail Time Registration Module

The following objects comprise the LS Retail time registration module:

| Туре | ID Name<br>Compiled   | Modified          | Version | List     | Date     | Time     | BLOB             | Size |
|------|-----------------------|-------------------|---------|----------|----------|----------|------------------|------|
| 1    | 99001547              | Time Registration | 1 Entry | No       | LS5.0    | 31.05.07 | 12:00:005132     | Yes  |
| 2    | 99001682              | Time Registration | No      | LS4.10.0 | )2       | 31.05.06 | 312:00:007220    | Yes  |
| 2    | 99001683              | Time Reg. Lines   | No      | LS4.0    | 01.06.05 | 12:00:00 | )10172 Yes       |      |
| 2    | 99001684<br>17852 Yes | Time Reg. Correc  | ction   | No       | LS4.10.0 | )2       | 31.05.0612:00:00 | )    |
| 2    | 99001687              | Time Usage        | No      | LS4.1    | 16.12.05 | 12:00:00 | )24660 Yes       |      |
| 5    | 99001464              | Time Reg. Utils   | No      | LS4.10.0 | )2       | 31.05.06 | 312:00:009332    | Yes  |
| 5    | 99001487<br>45140 Yes | Additional POS C  | ommand  | S        | No       | LS5.05   | 14.03.0812:00:00 | )    |

The Time Registration window looks like this:

|                                    | [      | 10    | 01     | _     |            |        |  |  |  |
|------------------------------------|--------|-------|--------|-------|------------|--------|--|--|--|
| First Name Holly   Last Name Flynn |        |       |        |       |            |        |  |  |  |
| Entry No.                          | Status | Login | Logout | Hours | C Correcte | Reason |  |  |  |
| -                                  |        |       |        |       |            |        |  |  |  |
| _                                  |        |       |        |       |            |        |  |  |  |
| _                                  |        |       |        |       |            |        |  |  |  |

If you design the form you can see that there are Login and Logout buttons on the form which can be used to create time registration entries (don't confuse this with the POS login/logout). These buttons are hidden for some reason, probably since the time login/logout are handled via the POS. The form should look something like this:

| 🖬 Form 99001682 Time Registration - Form Designer |       |
|---------------------------------------------------|-------|
| General General                                   |       |
| ID                                                |       |
| First Name                                        |       |
| Last Name                                         |       |
|                                                   |       |
|                                                   |       |
|                                                   |       |
|                                                   |       |
|                                                   |       |
|                                                   |       |
| Logaut Login Functions V Help                     |       |
|                                                   |       |
|                                                   |       |
|                                                   | ≥ .:: |

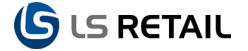

Note that the system only allows each staff member to have one entry open at any given time. This means that a user cannot click Login twice in a row since that would create two open login entries.

If a user forgets to login or logout he/she can correct existing entries by clicking the Functions, Correct Existing Entry. This will open with correction entry form:

| 🗰 101 0 - Time Reg. Correction |
|--------------------------------|
| Staff ID                       |
| Entry No 0                     |
| Status Open                    |
| Login                          |
| Logout                         |
| Date                           |
| Hours 0,00                     |
| Corrected                      |
| Corrected Date                 |
| Reason Code                    |
|                                |
| Cancel Correct Help            |

On the POS side you can use the STAFF\_ENTRY and STAFF\_EXIT POS commands to create the time registraion entries on the POS. These are contained in the Additional POS Commands codeunit (99001487) which you need to register before the commands can be used.

The following window shows how to configure the entry/exit commands on the POS Login menu:

|    | гоиснр       | EMO2 LOGON - POS Me        | enu           |                  |          |             |  |  |
|----|--------------|----------------------------|---------------|------------------|----------|-------------|--|--|
| Ge | neral At     | tributes Button Attributes |               |                  |          |             |  |  |
| Me | enu ID ,     | LOGON                      |               | Map Enter To     |          | Ť           |  |  |
| Me | enu Type     | Menu                       | Map Parameter | · · ·            | <b>•</b> |             |  |  |
| De | scription    | Startup POS r              | nenu          | Manager Key      | 🗖        |             |  |  |
| Me | Menu Caption |                            |               |                  |          |             |  |  |
|    |              |                            |               |                  |          |             |  |  |
|    |              |                            |               | EASTMENO Jump to | Menu     |             |  |  |
|    | 1            |                            | 1             | 1                | 1        |             |  |  |
|    | Key No       | Description                | Command       | Parameter        | Post     | Post Parame |  |  |
|    | 1            | Logon                      | LOGIN         |                  | Command  |             |  |  |
| L- | 2            |                            |               |                  |          |             |  |  |
|    | 3            |                            |               |                  |          |             |  |  |
|    | 4            | Time In                    | STAFF_ENTRY   |                  |          |             |  |  |
|    | 5            | Time Out                   | STAFF_EXIT    |                  |          |             |  |  |
|    | 6            |                            |               |                  |          |             |  |  |
|    | 7            |                            |               |                  |          |             |  |  |
|    | 8            | Logoff                     | LOGOFF        |                  |          | ×           |  |  |
|    | <            |                            |               |                  |          | >           |  |  |
|    |              |                            |               |                  |          |             |  |  |
|    |              |                            |               | <u>M</u>         | enu 🔻    | Help        |  |  |

The POS side should then look something like this once the Time In button has been pressed:

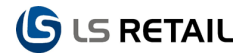

| LS RETAIL |                                   | Logon            |
|-----------|-----------------------------------|------------------|
|           |                                   | Logon            |
|           |                                   |                  |
|           | Message X                         |                  |
|           | Flynn Logged in at 30.06.08 11:30 | Time In          |
|           | Close                             | Time Out         |
|           |                                   |                  |
|           |                                   | Logoff           |
|           | Terminal P000                     | 1 30.06.08 11:29 |

The Time Registration window should now look something like this:

| 🗰 101 Holly | Flynn - Time | e Registration |                |       |   |           | _      |    |  |  |  |
|-------------|--------------|----------------|----------------|-------|---|-----------|--------|----|--|--|--|
| General     |              |                |                |       |   |           |        |    |  |  |  |
| ID          |              |                |                |       |   |           |        |    |  |  |  |
| First Name  |              |                |                |       |   |           |        |    |  |  |  |
| Last Name . | <b>F</b> l   | ynn            |                |       |   |           |        |    |  |  |  |
|             |              |                |                |       |   |           |        |    |  |  |  |
| Entry No.   | Status       | Login          | Logout         | Hours | C | Correcte  | Reason |    |  |  |  |
|             | 1 Closed     | 24.06.08 12:56 | 24.06.08 12:56 | 0,00  |   |           |        | ~  |  |  |  |
|             | 2 Closed     | 24.06.08 12:57 | 24.06.08 12:57 | 0,00  |   |           |        |    |  |  |  |
|             | 3 Closed     | 24.06.08 12:58 | 24.06.08 15:47 | 2,82  |   |           |        | =  |  |  |  |
|             | 4 Closed     | 24.06.08 15:52 | 24.06.08 16:53 | 1,00  | 4 | 24.06.08  |        |    |  |  |  |
| •           | 5 Open       | 30.06.08 11:30 |                | 0,00  |   |           |        |    |  |  |  |
|             |              |                |                |       |   |           |        | ~  |  |  |  |
|             |              |                |                |       | ( | Functions | - He   | lp |  |  |  |

#### And the Time Usage window like this:

| 🗐 T       | ime Usage                   |            |   |      |      |      |        |           |            |      |
|-----------|-----------------------------|------------|---|------|------|------|--------|-----------|------------|------|
| Ор        | tions                       |            |   |      |      |      |        |           |            |      |
| Sto<br>An | ore Filter<br>alysis Option | Closed     | • |      |      | Date | Filter | 01.       | 01.0831.12 | 2.08 |
|           | First Name                  | Last Name  |   | 2008 | 2009 | 2010 | 2011   | 2012      | 2013       |      |
|           | Holly                       | Flynn      |   | 3,82 |      |      |        |           |            | ~    |
|           | Dianne                      | Canefield  |   |      |      |      |        |           |            |      |
|           | Linda                       | Fritz      |   |      |      |      |        |           |            |      |
|           | Jessica                     | Kanikeberg |   |      |      |      |        |           |            |      |
|           | Jim                         | Dailey     |   |      |      |      |        |           |            |      |
|           | Frank                       | Russo      |   |      |      |      |        |           |            |      |
|           | Anna                        | Siddall    |   |      |      |      |        |           |            |      |
|           | Jillian                     | МсКеу      |   |      |      |      |        |           |            |      |
|           | Mary                        | Overholser |   |      |      |      |        |           |            |      |
|           | Mike                        | Larsen     |   |      |      |      |        |           |            |      |
|           | Ginger                      | Anderson   |   |      |      |      |        |           |            |      |
|           | Paul                        | Ducksbury  |   |      |      |      |        |           |            | ~    |
|           |                             |            |   | <    |      |      |        |           |            | >    |
| 1         | 7 31 3 12 5                 | ··· · ···  |   |      |      |      | P      | ayments 🔻 | Help       | ,    |